# Class withdrawal

### During this period, you can ask for cancelling your registration.

The [Class Withdrawal] page will appear on KULASIS during this period. If you have some courses you want to withdraw, finalize your request for cancelling your registered courses.

[Class withdrawal]

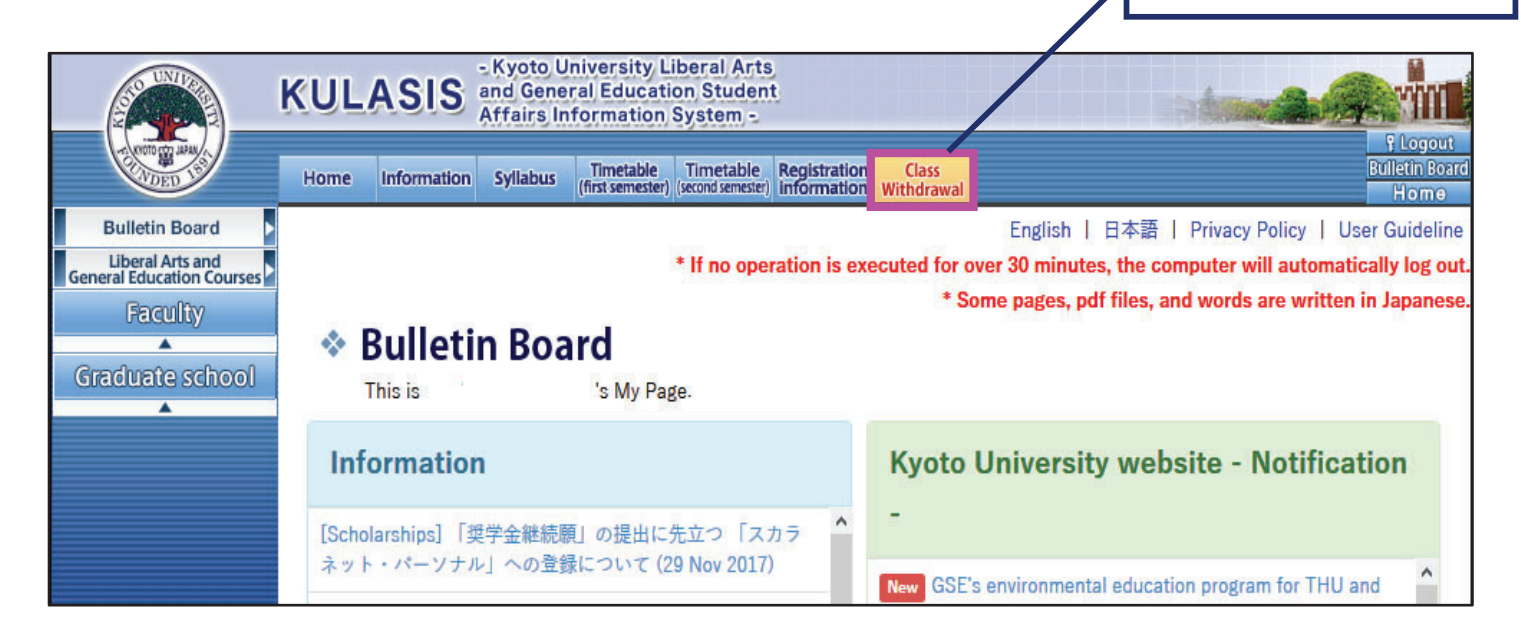

The courses you cancelled during this period are treated as the courses you do not register in this semester. This means you are not assessed in the courses and accordingly, the courses are not taken into account in the calculation of GPA.

Regardless of whether there are registration cancellations or not, any class registration cannot be added during this period. And class registration cannot be withdrawn or cannot cancel your withdrawal of a class after this period. Therefore, pay close attention, when you cancel a course.

It is not accepted to withdraw English, undergraduate 1st-year class designated courses in primary languages, "Readings in Humanities and Social Sciences (Economics, English) A or B-E1" and intensive lectures not applied on KULASIS. Also it is not allowed to withdraw intensive classes in ILAS seminar, intensive courses in Common Graduate Courses and intensive courses in Interdisciplinary Graduate Courses, which finish the class before the class withdrawal period.

# (1) Cancelling your registered course

| Mon.              |                 | 2 3                       |        |                 | 4<br>LA:Japanes. | 4<br>1955. 🕅 LÁ:CO |             | s<br>moute  |                         |          |                 | The course moves to the list of class cancellation when you click [X] . |                            |           |                 |           |                 |                 |            |                                         |
|-------------------|-----------------|---------------------------|--------|-----------------|------------------|--------------------|-------------|-------------|-------------------------|----------|-----------------|-------------------------------------------------------------------------|----------------------------|-----------|-----------------|-----------|-----------------|-----------------|------------|-----------------------------------------|
| Tues.             |                 | LA:Miniatu                | ×      | LA:Primary.     | ×                | LA-France          | ×           | _           |                         |          |                 |                                                                         |                            |           |                 |           |                 |                 |            | 1                                       |
| Wed.              | LA:Intrody.     | C LA:Latin A.             | ×      |                 |                  | LA:Folklor.        | ×           | Mon.        | 1                       |          | 2<br>LA:Compute | ×                                                                       | 3<br>LA:The Sci            | ×         | 4<br>LA:Japanes | . 🗵       | 5<br>LA:Compute | ×               |            |                                         |
| Thurs.            | LA:Primary      | 1A:Electri                | ×      | LA:English      | ×                | LA:The His.        | ×           | Tues.       |                         |          | LA:Miniatu      | ×                                                                       | LA:Primary.                | ×         | LA:English      | ×         |                 |                 |            |                                         |
| Fri.              |                 | LA.Theory                 | X      |                 |                  |                    | LA          | Enc<br>Wed. |                         |          | LA:Latin A.,    | ×                                                                       |                            |           | LA:Folklor.     | ×         |                 |                 |            |                                         |
| • Othe<br>Day/pe  | iod             |                           |        | Course title    |                  |                    |             | Thurs       | LA:Primary.             | ×        | LA:Electri      | ×                                                                       | LA:English.                | ×         | LA:The His.     | ×         |                 |                 |            |                                         |
| • List<br>Check b | of Class Cancel | Ition<br>Itime Lecture of | de Cou | urse title Cour | se offer         | red period Day,    | /period Ins | trui Fri.   |                         |          | LA. Theory      | ×                                                                       |                            |           |                 |           | LA:English.     | ×               |            |                                         |
|                   |                 |                           |        |                 |                  |                    |             | • Oth       | ners                    |          |                 |                                                                         |                            |           |                 |           |                 | _               |            |                                         |
|                   |                 |                           |        |                 |                  |                    |             | • List      | eriod<br>t of Class Can | cellati  | on              |                                                                         | Course title               |           |                 |           |                 |                 |            |                                         |
|                   |                 |                           |        |                 |                  |                    |             | Check       | box Cancel dat          | e and ti | me Lecture cod  | LA:                                                                     | Introduction<br>Behavioral | ourse off | ered period     | Day/perio | d Instructor    | Providing<br>LA | department | t classification<br>Natural<br>Sciences |
|                   |                 |                           |        |                 |                  |                    |             |             |                         |          |                 |                                                                         |                            | _         |                 |           |                 |                 |            |                                         |

If you would like to withdraw several courses, pick up all of the courses you would like to withdraw by repeating this operation. Then, go to [Apply for Class Cancellation].

### (2) Putting cancelled courses back

Check courses you want to put back and click [Return a Class with ☑ to Timetable].

| • List of | Class ( | Cancellation  |              |                                              |                                                                                 |
|-----------|---------|---------------|--------------|----------------------------------------------|---------------------------------------------------------------------------------|
| Check box | Cancel  | date and time | Lecture code | Course title                                 | Course offered period Day/period Instructor Providing department classification |
|           | 1       |               | N408001      | LA: Introduction<br>to Behavioral<br>Ecology | [Return a Class with 🛛 to Timetable]                                            |
|           |         | [             | Return a (   | Class with 🛛                                 | to Timetable                                                                    |

# (3) Finalizing your class withdrawal

#### Confirm courses you are canceling and click "Finalize" button.

The confirmation email is sent after you finalized.

Once you finalized it, you cannot change it, so make sure to confirm the cancelled courses carefully before finalization. If you want to change it after finalization, request the Liberal Arts and Sciences Courses Student Desk to cancel the finalization by 17:15 on the last day of the period.

| 2                                         | 3                                                                                                    | 4                                                                                                    | 5                                                                                                    |                                                                                                    |
|-------------------------------------------|----------------------------------------------------------------------------------------------------|----------------------------------------------------------------------------------------------------|----------------------------------------------------------------------------------------------------|----------------------------------------------------------------------------------------------------|
| LA:Compute.                               | LA:The Sci.                                                                                                    | LA:Japanes.                                                                                                    | LA:Compute.                                                                                                    |                                                                                                    |
| LA:Miniatu.                               | 3 LA:Primary.                                                                                                    | LA:English (X                                                                                                    |                                                                                                    |                                                                                                    |
| LA:Latin A.                               | 3                                                                                                    | LA:Folklor.                                                                                                    |                                                                                                    |                                                                                                    |
| LA:Electri.                               | LA:English.                                                                                                    | LA:The His.                                                                                                    |                                                                                                    |                                                                                                    |
| LA:Theory E                               | 3                                                                                                    |                                                                                                    | LA:English.                                                                                                    |                                                                                                    |
|                                           | Course title                                                                                                    |                                                                                                    |                                                                                                    | Click [Apply for Class<br>Cancellation]                                                                                                    |
| ation<br>I time Lecture code C<br>N408001 | Course title Course of<br>A:Introduction<br>o Behavioral<br>icology                                                                                                    | Mered period Day/pe                                                                                                    | riod Instructor Provid                                                                                                    | nert Cassification<br>Natural<br>Sciences                                                                                                    |
| Return a Cl                               | ass with 🛛 to Time<br>or Class Cancellatio                                                                                                    | able                                                                                                    |                                                                                                    | [Finalize]                                                                                                    |
|                                           |                                                                                                    |                                                                                                    |                                                                                                    |                                                                                                    |
|                                           | IA:Compute     9       IA:Miniatu     9       IA:Listin A     9       IA:Electri.     9       IA:Theory     9       IA:Theory     9       IA:Theory     9       IA:Theory     10       IA:Theory     10       IA:Theory     10       IA:Theory     10       IA:Theory     10       IA:Theory     10       IA:Theory     10       IA:Theory     10       IA:Theory     10       IA:Theory     10       IA:Theory     10 | 2       3         IA:Compute       IA:The Sci         IA:Miniatu       IA:Enclish         IA:Latin A       IA:Enclish         IA:Electri       IA:Enclish         IA:Electri       IA:Enclish         IA:Theory       IA:Enclish         IA:Theory       IA:Enclist         IA:Th | 2       3       4         IA:Compute       IA:The Sci       IA:Laganes       IA         IA:Miniatu       IA:Primary       IA:English       IA         IA:Latin A       IA:English       IA:Foldor       IA         IA:Listin A       IA:English       IA:Foldor       IA         IA:Listin A       IA:English       IA:Foldor       IA         IA:Listin A       IA:English       IA:English       IA         IA:Listin A       IA:English       IA:English       IA         IA:Listin A       IA:English       IA:The His       IA         IA:Theory       IA:English       IA:The His       IA         IA:Theory       IA:English       IA:The His       IA         IA:Theory       IA:English       IA:The His       IA         IA:Theory       IA:Introduction       IA       IA         IA:Theory       IA:Introduction       IA       IA         IA:Theory       IA:Theory       IA       IA         IA:Theory       IA:Theory       IA       IA         IA:Theory       IA:Theory       IA       IA         IA:Theory | 2 3 4 5     LA.Compute. X LA.The.Sci. X LA.Japanes. X     LA.Miniatu. X LA.English. X     LA.Latin A. X LA.English. X     LA.Lestri. X LA.English. X     LA.Thebriz. X LA.English. X     LA.Thebriz. X LA.English. X     LA.Thebriz. X LA.English. X     LA.Thebriz. X LA.English. X     LA.Thebriz. X LA.English. X     LA.Thebriz. X LA.English. X     LA.Thebriz. X LA.English. X     LA.Thebriz. X LA.English. X     LA.Thebriz. X LA.English. X     LA.Thebriz. X LA.English. X     LA.Thebriz. X LA.English. X     LA.Thebriz. X LA.English. X     LA.Thebriz. X LA.English. X     La.Thebriz. X LA.English. X     LA.Thebriz. X LA.English. X     LA.Thebriz. X LA.English. X     LA.Thebriz. X LA.English. X     La.Thebriz. X LA.English. X     La.Thebriz. X LA.English. |